## Een digitale handtekening

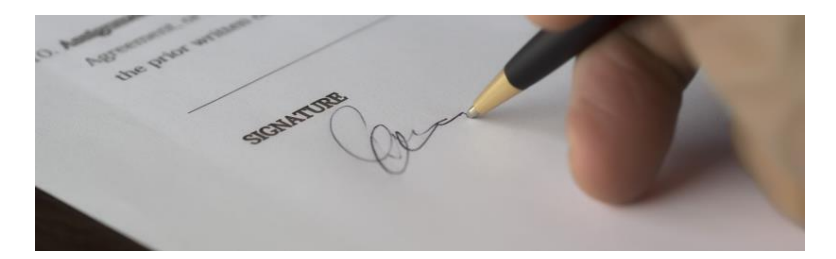

Als u een document digitaal moet invullen, wordt soms om een digitale handtekening gevraagd. Hoe ondertekent u zo'n document?

Een digitale handtekening heeft dezelfde functie als een gewone handtekening. We geven ermee aan dat de inhoud van een document juist is en dat u akkoord gaat. Kan ondertekening niet met een brief of ter plekke? Dan is een digitale handtekening een uitkomst.

Het kan op verschillende manieren:

- Met een foto van uw handtekening. Het is handig om uw handtekening te fotograferen en op de computer op te slaan. Deze kunt u vervolgens invoegen in documenten.
- Met een per computermuis geschreven handtekening. Met uw muis tekent u uw handtekening zoals u ook op papier zou doen. Dit vraagt wel om enige vaardigheid met de muis.
- Met een getypte handtekening.

## Een handtekening zetten in een pdf-document

Ontvangt u een pdf-document waarin een handtekening gezet moet worden? Wij gaan er hiervan uit dat u Adobe Acrobat Reader DC gebruikt. Hebt u Adobe Acrobat Reader DC nog niet op de pc? Download het dan via de website van Adobe Acrobat.

Het invullen van een handtekening gaat zo:

• Start Adobe Acrobat Reader.

| Adobe Acrobat Reader DC (32-bit)<br>estand Bewerken Beeld Onderteke | nen Venster Help                                                               |
|---------------------------------------------------------------------|--------------------------------------------------------------------------------|
| Start Gereedschappen                                                |                                                                                |
| Recent<br>Met ster NIEUW                                            | Deze computer                                                                  |
| Scans                                                               | powerpoint<br>C:\MCCAwebsite\powerpoint\                                       |
| BESTANDEN<br>Deze computer                                          | Downloads<br>C:\Users\hblee\Downloads\                                         |
| Document Cloud<br>Een account toevo                                 | mbox-viewer.exe-v1.0.3.19<br>C\Users\hbie\Downloads\mbox-viewer.exe-v1.0.3.19\ |
| GEDEELD                                                             | Bladeren                                                                       |
| Gedeeld door u<br>Gedeeld door and                                  |                                                                                |
| ONDERTEKENEN                                                        |                                                                                |
| Alle overeenkomst                                                   |                                                                                |

Klik op bladeren en zoek het PDF-document dat u wilt ondertekenen.

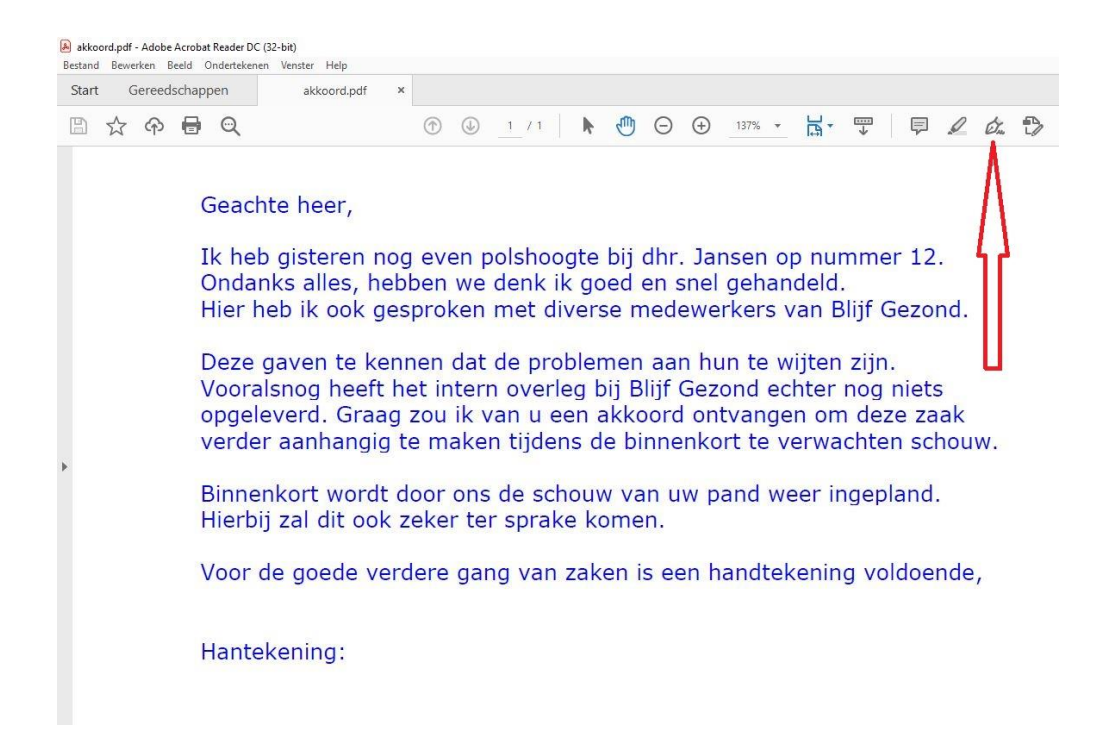

 Klik op het pictogram van een vulpen in de werkbalk. U kunt ook Gereedschappen > Invullen en ondertekenen kiezen of Invullen en ondertekenen in het rechterdeelvenster.

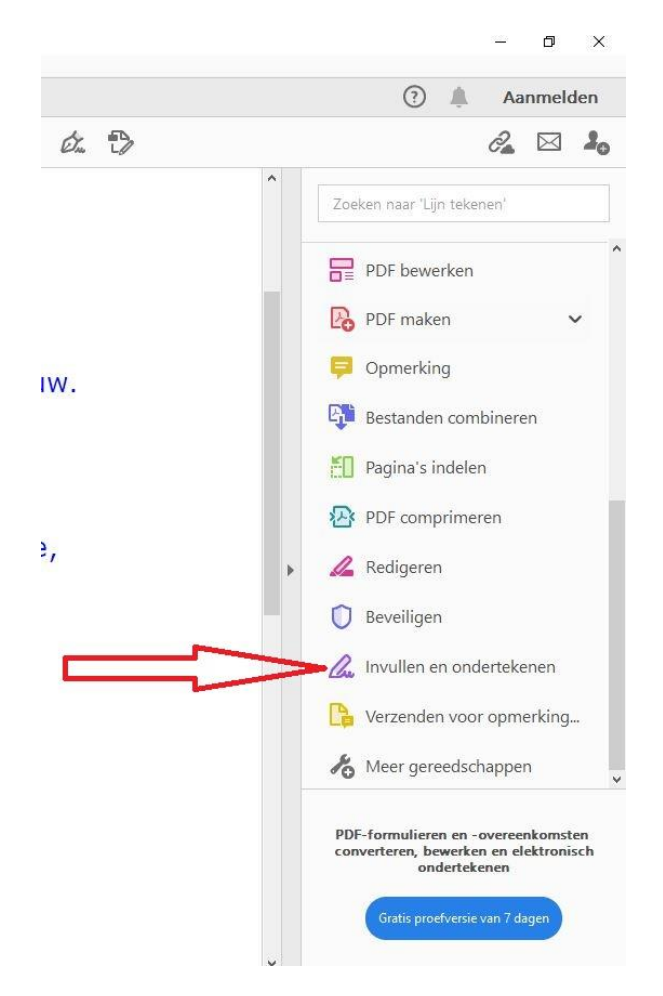

- Klik op Invullen en ondertekenen.
- Klik op **Ondertekenen**, bovenin het scherm.

| akkoord.pdf ×                  |                      |                   |                 |           |                 |    |                                       |
|--------------------------------|----------------------|-------------------|-----------------|-----------|-----------------|----|---------------------------------------|
|                                | 1                    | 1 / 1             | • •             | ⊙ ⊕       | 167% 👻          | Ľ, | · · · · · · · · · · · · · · · · · · · |
|                                | ІАЬ                  | xv                |                 | - Ón      | Ondertekenen    |    | •                                     |
| anks alles, he<br>heb ik ook g | ebben we<br>esproker | e denk i<br>met d | k goe<br>iverse | Handteker | ning toevoegen  | 0  | indeld.<br>van Blijf Gezo             |
| gaven te ke                    | ennen da             | t de pro          | blem            | Initi     | ialen toevoegen | 0  | wijten zijn.                          |

• Klik op Handtekening toevoegen.

Als u voor het eerst ondertekent, wordt het deelvenster 'Handtekening of Initialen' weergegeven.

Er zijn nu drie opties:

- Klik bovenin op Typen en typ uw naam. Kies eventueel een andere stijl met de knop 'Stijl wijzigen'.
- Klik bovenin op Tekenen. Houd de linkermuisknop ingedrukt en sleep zoals u uw handtekening zou schrijven. Klik eventueel op 'Wissen' als u het opnieuw wilt proberen.
- Klik op Afbeelding om een eerder bewaarde afbeelding van een handtekening in te voegen.
  Navigeer door de mappen en dubbelklik op het bestand dat u wilt gebruiken.
- Klik op Toepassen.

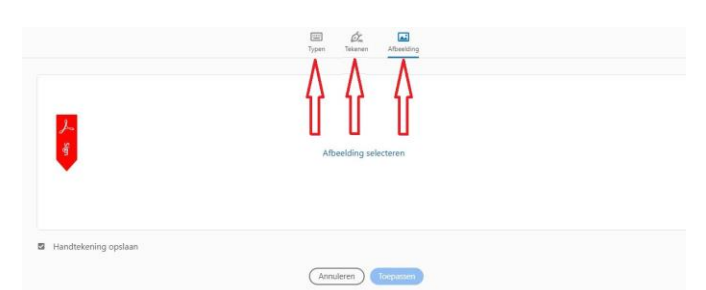

Zodra u bij een van de opties op 'Toepassen' geklikt hebt, verschijnt er een soort stempel van uw handtekening in beeld.

- Ga naar de juiste plek in het document en klik.
- Pas eventueel de grootte van de handtekening aan door op de blauwe cirkel te klikken en te slepen.
- Verplaatsen kan ook: klik dan midden in de afbeelding en sleep.
- De handtekening verwijderen kan door deze aan te klikken en daarna te klikken op het vuilnisbak-icoon.

De volgende keer als u een handtekening wilt plaatsen, verschijnt automatisch uw opgeslagen handtekening in Adobe Acrobat Reader DC. U hoeft dus niet elke keer de opties uit het eerdergenoemde deelvenster 'Handtekening of Initialen' te doorlopen.

## Een handtekeningregel in Word invullen

Digitale id's helpen uw identiteit vast te stellen en worden gebruikt om belangrijke documenten elektronisch te ondertekenen, zoals belastingformulieren. In een Word-document gaat dit via een handtekeningregel.

| Bestand  | າ-ປັ<br>start    | -           | Pagir    | a indeling | Venuitinge       | Verzendlijr      | ten Controleren       | Reald     | ma             | il over vitens.c | locx - Mic | rosoft Wo | rd            |               |               |                |                                |                                     |                                 |                   | -       | o x | 0    |
|----------|------------------|-------------|----------|------------|------------------|------------------|-----------------------|-----------|----------------|------------------|------------|-----------|---------------|---------------|---------------|----------------|--------------------------------|-------------------------------------|---------------------------------|-------------------|---------|-----|------|
| Voorblac | Lege P<br>pagina | agina-einde | Tabellen | Afbeelding | Illustratie Vorm | en SmartArt Grav | fiek Schermafbeelding | Hyperlini | k Bladwijzer K | ruisverwijzing   | Koptekst   | Voettekst | Paginanummer  | A<br>Tekstvak | 5nelonderdele | A<br>n WordArt | A<br>Decoratieve<br>initiaal ~ | Handteke<br>Datum ba<br>Ma Objectiv | eningregel <del>-</del><br>tijd | π<br>Vergelijking | Symbool |     |      |
| L        |                  |             |          | 2 1        | G                | eachte l         | heer,                 | - 1 - 5   |                | 1 • 7 • 1        | · 8 · 1    | 9 1       | · 10 · 1 · 11 | 1 12          | . 1 . 13 .    | 1 . 14 .       | 1 15 1                         | · A · 4                             | 1 • 1 • 18                      |                   |         | 1   | 2  ▲ |

• In het tabblad Invoegen klikken we op handtekeningenregel. Onderstaand venster verschijnt.

## Microsoft Word

| Bij digitale handtekeningen van Microsoft Of<br>gebruikers de integriteit van een document<br>dat een digitale handtekening wettelijk geldi | fice wordt het vertrouwde ondertekenen via een handte<br>controleren, maar wetgeving met betrekking tot de geldi<br>g is. Andere providers van digitale handtekeningen op O | ekening op papier gecombineerd met het gemak van de<br>Igheid van bewijsmiddelen kan per rechtsgebied verschil<br>Yffice Marketplace bieden mogelijk een andere mate van | digitale techniek. Met deze functie kunnen<br>len. Microsoft kan dan ook niet garanderen<br>garantie met hun digitale handtekeningen. |
|----------------------------------------------------------------------------------------------------|----------------------------------------------------------------------------------------------------|----------------------------------------------------------------------------------------------------|----------------------------------------------------------------------------------------------------|
| Dit bericht niet meer weergeven                                                                                                    |                                                                                                    |                                                                                                    |                                                                                                    |
| ſ                                                                                                    | Handtakaningganuisas yan Office Markatalasa                                                                                                    | OK                                                                                                    |                                                                                                    |

• Klik op OK. En vul in het volgende venster enkele gegevens in. U kunt de regels ook leeg laten:

| Handtekeninginstellingen                                                                                         | ?                               | ×        |
|----------------------------------------------------------------------------------------------------|---------------------------------|----------|
| Voorgestelde onder <u>t</u> ekenaar (bijvoorbeeld: Jan de Vries<br>                                              | ):                              |          |
| Eunctie van de voorgestelde ondertekenaar (bijvoorbee                                                            | eld: Manager):                  |          |
| E-mailadres van de voorgestelde ondertekenaar:                                                                   |                                 |          |
| Instructies voor de ondertekenaar:                                                                               |                                 |          |
| Controleer of de inhoud die u ondertekent juist is voord<br>ondertekent.                                         | lat u <mark>d</mark> it documer | nt       |
| De ondertekenaar mag opmerkingen toevoegen aar<br>Datum van ondertekening weergeven op handteken<br>OK Annuleren | i het onderteken<br>iinglijn    | ivenster |

• Klik op OK.

Hantekening:

• In het document verschijnt de Handtekeningregel:

| 1                 |  |  |
|-------------------|--|--|
| $\langle \rangle$ |  |  |

Ondertekenen van een formulier gaat dan als volgt:

- Dubbelklik op de handtekeningregel (het vak waar de handtekening moet komen).
- Kies eventueel voor uw eigen handtekening.

U kunt nu op drie verschillende manieren ondertekenen:

- Optie 1: typ uw naam.
- Optie 2: zet uw handtekening met de muis of een touchscreen. Druk de linkermuisknop in en houd deze vast terwijl u uw handtekening zet. Klik op **Ondertekenen**.
- Optie 3: hebt u al een foto van uw handtekening op de computer staan? Klik dan op Afbeelding selecteren. Klik bij 'Uit een bestand' op Bladeren. Dubbelklik op het juiste bestand.
- Klik na elke gekozen optie op **Ondertekenen**.

U ontvangt een melding dat de handtekening is opgeslagen.

Let op, hierna kunt u het bestand niet meer bewerken. Wilt u toch iets bewerken? Dat kan alleen als u de handtekening helemaal verwijderd en opnieuw zet.

| emarkeerd als definitief Een auteur heeft | dit document gemarkeerd als definitief om te voorkomen dat het wordt bewerkt. Toch bewerken                                                                                                    |  |
|-------------------------------------------|----------------------------------------------------------------------------------------------------|--|
| 1.0.2.1.0                                 | Ondanks alles, hebben we denk ik goed en snel gehandeld.<br>Hier heb ik ook gesproken met diverse medewerkers van Blijf Gezond.                                                                             |  |
|                                           | Deze gaven te kennen dat de problemen aan hun te wijten zijn.<br>Vooralsnog heeft het intern overleg bij Blijf Gezond echter nog niets<br>opgeleverd. Graag zou ik van u een akkoord ontvangen om deze zaak |  |
|                                           | verder aanhangig te maken tijdens de binnenkort te verwachten schouw.                                                                                                    |  |
|                                           | Hierbij zal dit ook zeker ter sprake komen.                                                                                                    |  |
|                                           | Voor de goede verdere gang van zaken is een handtekening voldoende,                                                                                                    |  |
|                                           | Hantekening:                                                                                                    |  |
|                                           | Y ABelenter                                                                                                    |  |
|                                           | X                                                                                                    |  |

- •
- •
- Klik in de gele balk op **Toch bewerken**. Klik bij 'Wilt u doorgaan' op **Ja**. Pas het document naar wens aan, en teken het document opnieuw •